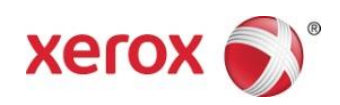

## Xerox<sup>®</sup> Scan to Cloud Email App Snelstartgids

702P04662

Xerox<sup>®</sup>-app Scan to Cloud Email is bedoeld voor gebruik met Xerox<sup>®</sup> ConnectKey<sup>®</sup> technologie geschikte multifunctionele printers (MFP's), VersaLink<sup>®</sup>-, en AltaLink<sup>®</sup>-apparaten.

De Xerox<sup>®</sup>-app Scan to Cloud Email is een kleine applicatie die aanvullende functionaliteit geeft aan ondersteunde multifunctionele Xerox<sup>®</sup>-printers (MFP's). De Xerox<sup>®</sup>-app Scan to Cloud Email is voor iedereen met een Xerox <sup>®</sup> App Gallery-account beschikbaar en kan direct vanuit de Xerox App Gallery-app op ondersteunde MFP's worden geïnstalleerd.

Gebruikers kunnen met de Xerox<sup>®</sup>-app Scan to Cloud Email documenten met de MFP scannen en als bijlagen direct naar een e-mailadres verzenden.

### 1. Het installeren van de Scan to Cloud Email -app vanuit de app op Xerox App Gallery

Voor de volgende procedure wordt aangenomen dat er door de apparaatbeheerder een Xerox App Galleryaccount is gemaakt en dat de gebruikersnaam en het wachtwoord voor de account zijn opgeslagen. Met de opgeslagen accountaanmeldgegevens kunnen alle gebruikers van het apparaat de Xerox App Gallery gebruiken. Als u geen toegang tot een Xerox App Gallery-account hebt, vindt u in de Xerox snelstartgids van Xerox App Gallery aanwijzingen voor het maken van een account.

#### Opmerking

Raadpleeg voor gedetailleerde aanwijzingen voor het toevoegen van apparaten en het toevoegen of installeren van apps aan uw Xerox App Gallery-account de links voor documentatie achterin deze handleiding.

- a. Selecteer Xerox App Gallery op het startscherm van het apparaat. De App Gallery wordt weergegeven.
- b. Blader door omhoog en omlaag te scrollen naar de app Scan to Cloud Email.
- c. Raak de app **Scan to Cloud Email** aan en selecteer **Install** (Installeren). Als er een nieuwe versie van de app beschikbaar is, selecteert u **Update** (Bijwerken).

Het dialoogvenster License Agreement (Licentieovereenkomst) wordt weergegeven.

d. Selecteer Agree (Akkoord). Het installatieproces start.

#### Opmerking

Als het installeren van de app niet lukt, wordt **Install** (Installeren) weergegeven. Als u het installeren opnieuw wilt proberen, selecteert u **Install** (Installeren).

e. Druk op de **Services Home** knop (Thuisscherm Services) voor het sluiten van Xerox<sup>®</sup> App Gallery-app en het weergeven van het standaardscherm van het apparaat.

# 2. Het installeren van de app Scan to Cloud Email vanuit het webportaal van Xerox App Gallery

Voor de volgende procedure wordt aangenomen dat er door u een Xerox App Gallery-account is gemaakt. Als u geen toegang tot een Xerox App Gallery-account hebt, vindt u in de snelstartgids van Xerox App Gallery aanwijzingen voor het maken van een account.

#### Opmerking

Raadpleeg voor gedetailleerde aanwijzingen voor het toevoegen van apparaten en het toevoegen of installeren van apps aan uw Xerox App Gallery-account de links voor documentatie achterin deze handleiding.

- a. Ga naar de URL van de Xerox® App Gallery: https://appgallery.external.xerox.com/xerox\_app\_gallery
- b. Selecteer Log In (Aanmelden).
- c. Voer een geldige gebruikersnaam en geldig wachtwoord in.
- d. Blader op het tabblad van All Apps (Alle apps) naar de app **Scan to Cloud Email** en selecteer **Add to My Apps** (Toevoegen aan Mijn apps).
- e. Voeg indien nodig op het tabblad Devices (Apparaten) een multifunctioneel apparaat toe.
- f. Zoek op het tabblad Mijn apps naar de app Scan to Cloud Email.
- g. Selecteer Install (Installeren) in de kolom Actie.
- h. Volg de aanwijzingen op het scherm voor het installeren van de app.

#### 3. Documenten naar een nieuw e-mailadres scannen

- a. Selecteer op het thuisscherm van het apparaat de app Scan to Cloud Email.
- b. Voer een geldig Email Address (e-mailadres) in.

#### Opmerking

Als er al ten minste één e-mailadres is opgeslagen in de app voor dit apparaat, wordt u gevraagd om een optie te selecteren. Selecteer **Enter Recipient** (Ontvanger invoeren) om het venster van de ontvanger te openen en een nieuw e-mailadres in te voeren of selecteer **Saved Recipients** (Opgeslagen ontvangers) als het gewenste e-mailadres al opgeslagen is in de app op dit apparaat.

- c. Selecteer OK.
- d. Selecteer de scanopties.
- e. Kies Start/Zenden.

## 4. Uw e-mailadres opslaan

- a. Selecteer op het thuisscherm van het apparaat de app Scan to Cloud Email.
- b. Voer een geldig Email Address (e-mailadres) in.

#### Opmerking

Als er al ten minste één e-mailadres is opgeslagen in de app voor dit apparaat, moet u **Enter Recipient** (Ontvanger invoeren) selecteren om het scherm ontvanger invoeren te openen.

- c. Selecteer de optie **Save Recipient** (Opgeslagen ontvangers) onder het tekstvak.
- d. Selecteer OK.

#### 5. Documenten naar een opgeslagen e-mailadres scannen

- a. Selecteer op het thuisscherm van het apparaat de app Scan to Cloud Email.
- b. Selecteer Saved Recipients (Opgeslagen ontvangers).
- c. Selecteer het gewenste **e-mailadres.**
- d. Selecteer OK.
- e. Selecteer de scanopties.
- f. Kies Start/Zenden.

## Ondersteuning

## Online Help en documentatie

Xerox App Gallery knowledge base <a href="http://www.support.xerox.com/support/xerox-app-gallery/support">http://www.support.xerox.com/support/xerox-app-gallery/support</a>

Xerox App Gallery documentation http://www.support.xerox.com/support/xerox-app-gallery/documentation

#### Forum klantenondersteuning

U vindt het klantenondersteuningsforum op http://forum.support.xerox.com/.

## Ondersteunde multifunctionele printers (MFP's) en printers

De onderstaande lijst bevat de MFP's en printers waar het gebruik van de Xerox App Gallery-app wordt ondersteund:

- Xerox<sup>®</sup> WorkCentre<sup>®</sup> 3655 Multifunctionele printer voorzien van de ConnectKey-technologie 2016 voor geschikte MFP's / WorkCentre 3655i
- WorkCentre 5845/5855 voorzien van de software ConnectKey-technologie 2016 voor geschikte MFP's
- WorkCentre 5865/5875/5890 voorzien van de software ConnectKey-technologie 2016 voor geschikte MFP's / WorkCentre 5865i/5875i/5890i
- WorkCentre 5945/5955 voorzien van de software ConnectKey-technologie 2016 voor geschikte MFP's / WorkCentre 5945i/5955i
- Xerox® WorkCentre® 6655 Multifunctionele printer voorzien van de ConnectKey-technologie 2016 voor geschikte MFP's / WorkCentre 6655i
- WorkCentre 7220/7225 voorzien van de software ConnectKey-technologie 2016 voor geschikte MFP's / WorkCentre 7220i/7225i
- WorkCentre 7830/7835/7845/7855 voorzien van de software ConnectKey-technologie 2016 voor geschikte MFP's / WorkCentre 7830i/7835i/7845i/7855i
- Xerox® WorkCentre® 7970 Multifunctionele printer voorzien van de ConnectKey-technologie 2016 voor geschikte MFP's / WorkCentre 7970i
- Xerox<sup>®</sup> AltaLink<sup>®</sup> C8070 MFP
- Xerox<sup>®</sup> AltaLink<sup>®</sup> B8065 MFP
- Xerox<sup>®</sup> VersaLink<sup>®</sup> C405N MFP
- Xerox<sup>®</sup> VersaLink<sup>®</sup> B405N MFP
- Xerox<sup>®</sup> VersaLink<sup>®</sup> B7035 MFP

©2017 Xerox Corporation. Alle rechten voorbehouden. Xerox<sup>®</sup>, Xerox and Design<sup>®</sup>, VersaLink<sup>®</sup>, AltaLink<sup>®</sup>, ConnectKey<sup>®</sup> en WorkCentre<sup>®</sup> zijn handelsmerken van Xerox Corporation in de VS en/of andere landen. Android<sup>®</sup> is een handelsmerk van Google Inc. Apple<sup>®</sup> en Mac<sup>®</sup> zijn handelsmerken van Apple Inc., gedeponeerd in de VS en andere landen. BR20197

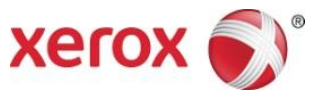